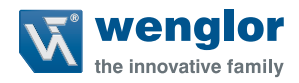

# OY1P303P0102 OY1P303P0189

High-Performance-Distanzsensor

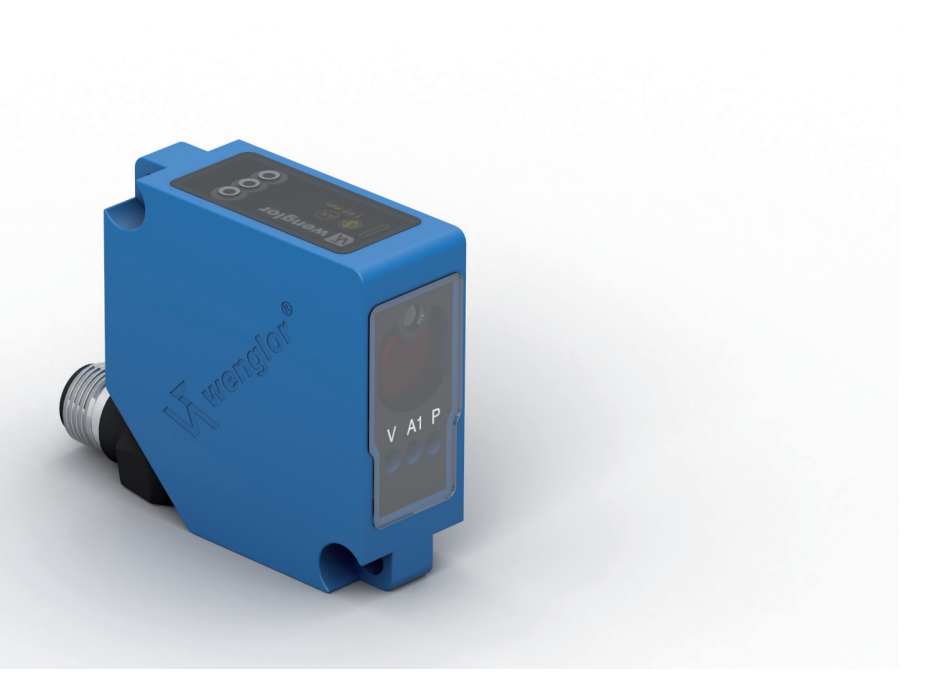

Betriebsanleitung

Original der Betriebsanleitung Technische Änderungen vorbehalten Nur als PDF-Version erhältlich Stand: 01.08.2019 www.wenglor.com

# Inhaltsverzeichnis

| 1. | Best | timmungsgemäße Verwendung                   | 4  |
|----|------|---------------------------------------------|----|
| 2. | Sich | erheitshinweise                             | 4  |
|    | 2.1. | Sicherheitshinweise                         | 4  |
|    | 2.2. | Laser-/LED-Warnhinweise                     | 4  |
|    | 2.3. | Zulassungen und Schutzklasse                | 4  |
| 3. | Tech | inische Daten                               | 5  |
|    | 3.1. | Anschluss der Sensoren                      | 6  |
|    | 3.2. | Gehäuseabmessungen                          | 7  |
|    | 3.3. | Bedienfeld                                  | 7  |
|    | 3.4. | Ergänzende Produkte                         | 7  |
| 4. | Mon  | tagehinweise                                | 8  |
| 5. | Inbe | triebnahme                                  | 8  |
|    | 5.1. | Auslieferungszustand                        | 9  |
| 6. | Funl | xtionsbeschreibung                          | 10 |
|    | 6.1. | RUN                                         | 12 |
|    | 6.2. | Pin Funktion                                | 12 |
|    | 6.3. | Funktion von E/A1 bzw. E/A2                 | 13 |
|    |      | 6.3.1. Schaltausgang Vordergrund-Teachen    | 14 |
|    |      | 6.3.2. Schaltausgang Hintergrund-Teachen    | 14 |
|    |      | 6.3.3. Schaltausgang Fenster-Teachen        | 15 |
|    |      | 6.3.4. Schaltausgang Poti                   | 16 |
|    |      | 6.3.5. Schaltausgang Hysterese              | 16 |
|    |      | 6.3.6. Schaltausgang Fensterbreite          | 16 |
|    |      | 6.3.7. Schaltausgang NPN/PNP                | 16 |
|    |      | 6.3.8. Schaltausgang NO/NC                  | 17 |
|    |      | 6.3.9. Schaltausgang Anzugszeitverzögerung  | 17 |
|    |      | 6.3.10. Schaltausgang Abfallzeitverzögerung | 17 |
|    |      | 6.3.11. Schaltausgang Impulslänge           | 18 |
|    |      | 6.3.12. Schaltausgang Teach Extern          | 18 |
|    | 6.4. | Analog                                      | 19 |
|    | 6.5. | Display                                     | 19 |

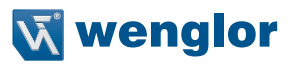

|     | 6.5.1. Display Modus                          | 19 |
|-----|-----------------------------------------------|----|
|     | 6.5.2. Display Intensität                     | 20 |
|     | 6.6. Expertenmenü                             | 20 |
|     | 6.7. Offset                                   | 20 |
|     | 6.8. Filter                                   | 22 |
|     | 6.9. Laser                                    | 23 |
|     | 6.10. E/A Test                                | 23 |
|     | 6.10.1. E/A-Test – Test A1 bzw. A2            | 23 |
|     | 6.10.2. E/A Test – Test Ana U bzw. I          | 23 |
|     | 6.11. Schnittstelle                           | 24 |
|     | 6.11.1. Schnittstelle Mode                    | 24 |
|     | 6.11.2. Schnittstelle Baudrate                | 24 |
|     | 6.11.3. Schnittstelle ASCII                   | 24 |
|     | 6.11.4. Schnittstelle Intervall               | 25 |
|     | 6.11.5. Schnittstelle Maske                   | 25 |
|     | 6.12. Sprache                                 | 28 |
|     | 6.13. Info                                    | 28 |
|     | 6.14. Reset                                   | 28 |
|     | 6.15. Passwort                                | 29 |
| 7.  | Weitere Informationen zu RS-232 Schnittstelle | 29 |
|     | 7.1. Steuerung über ein Terminalprogramm      | 30 |
|     | 7.2. Fernsteuerung über Schnittstellenbefehle | 31 |
| 8.  | Wartungshinweise                              | 31 |
| 9.  | Umweltgerechte Entsorgung                     | 31 |
| 10. | EU-Konformitätserklärung                      | 31 |

## 10. EU-Konformitätserklärung

# 1. Bestimmungsgemäße Verwendung

Dieses wenglor-Produkt ist gemäß dem folgenden Funktionsprinzip zu verwenden:

#### High-Performance-Distanzsensoren

In dieser Gruppe sind die leistungsfähigsten Sensoren zur Abstandsmessung vereint, die nach verschiedenen Prinzipien im Tastbetrieb arbeiten. High-Performance-Distanzsensoren sind besonders schnell, präzise oder beweisen ihre hohe Leistungsfähigkeit über große Arbeitsbereiche. Sie sind für anspruchsvolle Anwendungen bestens geeignet. Selbst schwarze und glänzende Objekte werden sicher erkannt. In ausgewählte Sensoren ist die Ethernet-Technologie integriert.

# 2. Sicherheitshinweise

# 2.1. Sicherheitshinweise

- Diese Anleitung ist Teil des Produkts und während der gesamten Lebensdauer des Produkts aufzubewahren.
- Betriebsanleitung vor Gebrauch des Produkts sorgfältig durchlesen.
- Montage, Inbetriebnahme und Wartung des vorliegenden Produkts sind ausschließlich durch fachkundiges Personal auszuführen.
- Eingriffe und Veränderungen am Produkt sind nicht zulässig.
- Produkt bei Inbetriebnahme vor Verunreinigung schützen.
- Kein Sicherheitsbauteil gemäß EU-Maschinenrichtlinie.

# 2.2. Laser-/LED-Warnhinweise

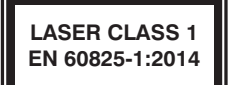

Laserklasse 1 (EN 60825-1) Normen und Sicherheitsvorschriften sind zu beachten.

# 2.3. Zulassungen und Schutzklasse

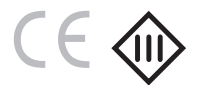

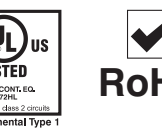

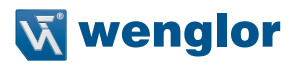

# 3. Technische Daten

|                                    | OY1P303P01              |                         |  |
|------------------------------------|-------------------------|-------------------------|--|
| Bestell-Nr.                        | 89                      | 02                      |  |
| Arbeitsbereich                     | 503050 mm               |                         |  |
| Messbereich                        | 3000                    | ) mm                    |  |
| Reproduzierbarkeit                 | 1 r                     | nm                      |  |
| Linearitätsabweichung (2003050 mm) | 7 r                     | nm                      |  |
| Linearitätsabweichung (50200 mm)   | 15                      | mm                      |  |
| Schalthysterese                    | 3 – 2                   | 0 mm                    |  |
| Lichtart                           | Laserli                 | cht (rot)               |  |
| Laserklasse                        |                         | 1                       |  |
| Versorgungsspannung                | 183                     | 0 V DC                  |  |
| Stromaufnahme (Ub = 24 V)          | < 7                     | 0 mA                    |  |
| Schaltfrequenz                     | 250 Hz                  |                         |  |
| Ansprechzeit                       | 2 ms                    |                         |  |
| Temperaturdrift (-10° < Tu < 50°)  | < 0,2 mm/K              |                         |  |
| Temperaturdrift (Tu < -10°)        | < 0,4                   | mm/K                    |  |
| Temperaturbereich                  | −40 °C                  | 50 °C                   |  |
| Spannungsabfall                    | < 2                     | 2,5 V                   |  |
| Schaltstrom Schaltausgang          | 100 mA                  |                         |  |
| kurzschlussfest                    | ja                      |                         |  |
| verpolungs- und überlastsicher     | ja                      |                         |  |
| Schutzklasse                       |                         |                         |  |
| Schutzart                          | IP68                    |                         |  |
| Anschlussart                       | M12 $\times$ 1; 8-polig | M12 $\times$ 1; 4-polig |  |
| Passende Anschlusstechnik-Nr.      | 89                      | 2                       |  |
| Anschlussbild-Nr.                  | 531                     | 782                     |  |
| Schnittstelle                      | RS-232                  | IO-Link                 |  |
| IO-Link Version                    | _                       | 1.1                     |  |

#### Messbereich:

Der Messbereich der Sensoren wird durch die Remission der Objekte bestimmt.

Max. Reichweite: bis 3 m auf weiß (90 % Remission) bis 3 m auf grau (18 % Remission) bis 2 m auf schwarz (6 % Remission)

#### Lichtfleckdurchmesser

| Arbeitsabstand        | 0    | 3 m  |
|-----------------------|------|------|
| Lichtfleckdurchmesser | 5 mm | 9 mm |

#### Abhängigkeit von Hysterese und Reproduzierbarkeit von eingestelltem Filter (auf weiß 90 % Remission)

| OY1P303P01xx         |     |                                                    |                          |  |  |
|----------------------|-----|----------------------------------------------------|--------------------------|--|--|
| Eingestellter Filter |     | Werksseitig eingestellte<br>Mindesthysterese in mm | Reproduzierbarkeit in mm |  |  |
| 1                    |     | 20                                                 | 15                       |  |  |
|                      | 2   | 16                                                 | 10                       |  |  |
| Auslieferungszustand | 5   | 12                                                 | 8                        |  |  |
|                      | 10  | 10                                                 | 6                        |  |  |
|                      | 20  | 8                                                  | 5                        |  |  |
|                      | 50  | 6                                                  | 4                        |  |  |
|                      | 100 | 5                                                  | 3                        |  |  |
|                      | 200 | 4                                                  | 2                        |  |  |
|                      | 500 | 3                                                  | 1                        |  |  |

#### Einschaltdrift

Die folgende Tabelle gibt eine Übersicht über die Einschaltdrift innerhalb der Warmlaufphase.

| Zeit in min          | 0  | 1  | 2  | 5  | 10 |
|----------------------|----|----|----|----|----|
| Einschaltdrift in mm | ±7 | ±5 | ±4 | ±2 | ±0 |

# 3.1. Anschluss der Sensoren

#### OY1P303P0189

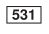

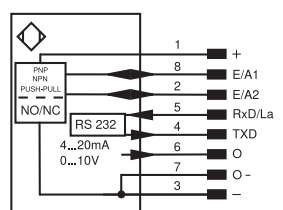

#### OY1P303P0102 782

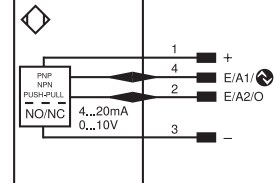

| Symbole | erklärung |
|---------|-----------|
|---------|-----------|

| Symbo    | PT                                            | Platin- |         |
|----------|-----------------------------------------------|---------|---------|
| +        | Versorgungsspannung +                         | nc      | nicht a |
| -        | Versorgungsspannung 0 V                       | U       | Testeir |
| ~        | Versorgungsspannung (Wechselspannung)         | Ū       | Testeir |
| A        | Schaltausgang Schließer (NO)                  | W       | Trigge  |
| Ā        | Schaltausgang Öffner (NC)                     | W -     | Bezug   |
| V        | Verschmutzungs-/Fehlerausgang (NO)            | 0       | Analog  |
| V        | Verschmutzungs-/Fehlerausgang (NC)            | 0-      | Bezug   |
| E        | Eingang analog oder digital                   | BZ      | Blocka  |
| Т        | Teach-in-Eingang                              | ANN     | Ausga   |
| Z        | Zeitverzögerung (Aktivierung)                 | а       | Ausga   |
| S        | Schirm                                        | b       | Ausga   |
| RxD      | Schnittstelle Empfangsleitung                 | SY      | Synch   |
| TxD      | Schnittstelle Sendeleitung                    | SY-     | Bezug   |
| RDY      | Bereit                                        | E+      | Empfä   |
| GND      | Masse                                         | S+      | Sende   |
| CL       | Takt                                          | ÷       | Erdun   |
| E/A      | Eingang/Ausgang programmierbar                | SnR     | Schalt  |
| ۲        | IO-Link                                       | Rx+/-   | Etherr  |
| PoE      | Power over Ethernet                           | Tx+/-   | Ethern  |
| IN       | Sicherheitseingang                            | Bus     | Schnit  |
| OSSD     | Sicherheitsausgang                            | La      | Sende   |
| Signal   | Signalausgang                                 | Mag     | Magne   |
| 81_D+/-  | Ethernet Gigabit bidirekt. Datenleitung (A-D) | RES     | Bestät  |
| ENORS422 | Encoder 0-Impuls 0/0 (TTL)                    | EDM     | Schüt   |

| tin-Messwiderstand         | ENARS422 | Εı   |
|----------------------------|----------|------|
| ht angeschlossen           | ENBR5422 | Er   |
| teingang                   | ENa      | Er   |
| teingang invertiert        | ENB      | Er   |
| gereingang                 | Amin     | Di   |
| zugsmasse/Triggereingang   | Амах     | Di   |
| alogausgang                | Аок      | D    |
| zugsmasse/Analogausgang    | SY In    | S    |
| ckabzug                    | SY OUT   | S    |
| sgang Magnetventil/Motor   | Οιτ      | Li   |
| sgang Ventilsteuerung +    | М        | W    |
| sgang Ventilsteuerung 0 V  | rsv      | re   |
| nchronisation              | Ademfa   | arbe |
| zugsmasse/Synchronisation  | BK       | SC   |
| pfänger-Leitung            | BN       | br   |
| nde-Leitung                | RD       | ro   |
| lung                       | OG       | or   |
| naltabstandsreduzierung    | YE       | ge   |
| ernet Empfangsleitung      | GN       | gr   |
| ernet Sendeleitung         | BU       | bla  |
| nnittstellen-Bus A(+)/B(-) | VT       | vio  |
| ndelicht abschaltbar       | GY       | gr   |
| gnetansteuerung            | WH       | W    |
| stätigungseingang          | PK       | ro   |
| nützkontrolle              | GNYE     | gr   |
|                            |          |      |

| ENARS422 | Encoder A/A (TTL)    |  |  |  |
|----------|----------------------|--|--|--|
| ENBR5422 | Encoder B/B (TTL)    |  |  |  |
| ENa      | Encoder A            |  |  |  |
| ENв      | Encoder B            |  |  |  |
| Amin     | Digitalausgang MIN   |  |  |  |
| Амах     | Digitalausgang MAX   |  |  |  |
| Аок      | Digitalausgang OK    |  |  |  |
| SY In    | Synchronisation In   |  |  |  |
| SY OUT   | Synchronisation OUT  |  |  |  |
| Οιτ      | Lichtstärkeausgang   |  |  |  |
| м        | Wartung              |  |  |  |
| rsv      | reserviert           |  |  |  |
| Ademfa   | arben nach IEC 60757 |  |  |  |
| BK       | schwarz              |  |  |  |
| BN       | braun                |  |  |  |
| RD       | rot                  |  |  |  |
| OG       | orange               |  |  |  |
| YE       | gelb                 |  |  |  |
| GN       | grün                 |  |  |  |
| BU       | blau                 |  |  |  |
| VT       | violett              |  |  |  |
| GY       | grau                 |  |  |  |
| WH       | weiß                 |  |  |  |
| PK       | rosa                 |  |  |  |
| GNYE     | grüngelb             |  |  |  |

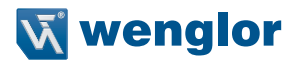

# 3.2. Gehäuseabmessungen

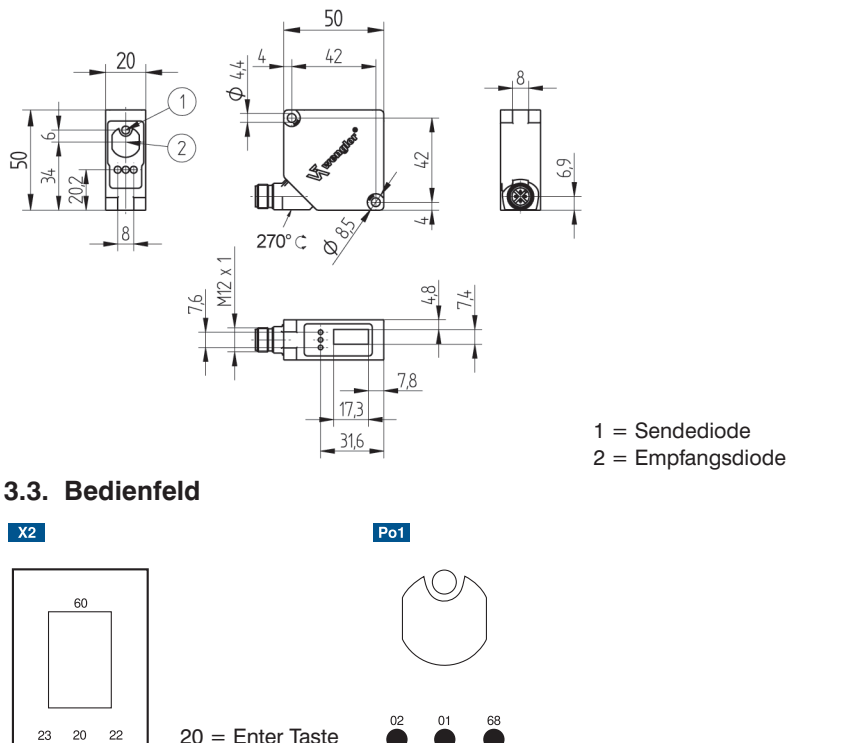

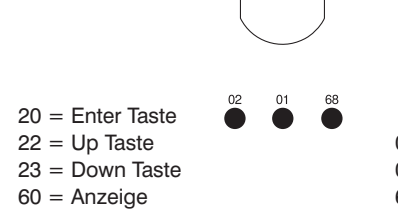

- 01 = Schaltzustandsanzeige
- 02 = Verschmutzungsmeldung
- 68 = Versorgungsspannungsanzeige

# 3.4. Ergänzende Produkte

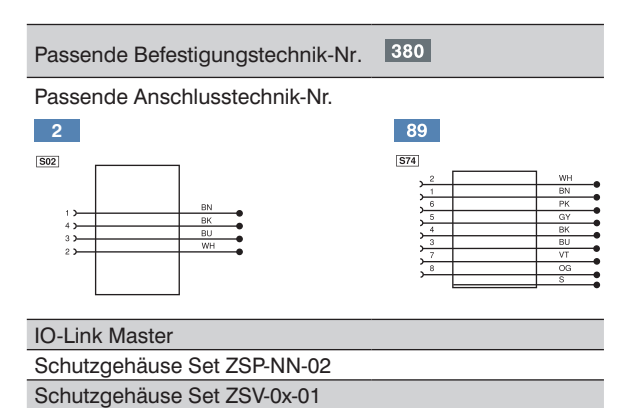

# 4. Montagehinweise

Beim Betrieb des Sensors sind die entsprechenden elektrischen sowie mechanischen Vorschriften, Normen und Sicherheitsregeln zu beachten. Der Sensor muss vor mechanischer Einwirkung geschützt werden. Der Sensor besitzt optimale Fremdlichteigenschaften, wenn sich der Hintergrund innerhalb des Arbeitsbereiches befindet.

# 5. Inbetriebnahme

Vor den Einstellungen den Sensor an 18...30 V DC anschließen. Bei der ersten Inbetriebnahme und nach jedem Reset kann die Menüsprache ausgewählt werden (siehe Abb. 1).

| Sprache                    |  |  |  |
|----------------------------|--|--|--|
| O Deutsch                  |  |  |  |
| O English                  |  |  |  |
| O Francais                 |  |  |  |
| O Espanol                  |  |  |  |
| O Italiano                 |  |  |  |
| <ul> <li>Zurück</li> </ul> |  |  |  |
| 4 Run                      |  |  |  |

Abb. 1: Menüsprache einstellen

Navigation durch Tastendruck:

- : Navigation nach oben.
- : Navigation nach unten.
- ✓ : Mit der Enter Taste wird die Auswahl bestätigt.

Die Tasten können innerhalb eines Menüpunktes auch mit Buchstaben oder anderen Symbolen wie z.B. "+" und "–" belegt werden. Sie können die "+" bzw. "–" Taste länger gedrückt halten, um größere Zahlensprünge zu erreichen.

#### Bedeutung der Menüpunkte:

• Zurück : eine Ebene im Menü nach oben.

Wechsel in Konfigurationsmenü durch Drücken einer beliebigen Taste.

**Hinweise:** Wird im Konfigurationsmenü für die Dauer von 30 s keine Einstellung vorgenommen, springt der Sensor automatisch in die Anzeigeansicht zurück.

Durch erneuten Tastendruck springt der Sensor wieder in die zuletzt verwendete Menüansicht. Eine vorgenommene Einstellung wird bei Verlassen des Konfigurationsmenüs übernommen. Erscheint die Meldung "Locked by IO-Link" ist die lokale Bedienung über das Display durch IO-Link gesperrt.

Wichtig: Bitte keine spitzen Gegenstände zur Einstellung des Sensors verwenden, um eine Beschädigung der Tasten zu vermeiden.

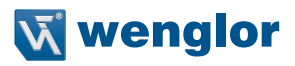

# 5.1. Auslieferungszustand

|               |                       | OY1P303P0102  | OY1P303P0189  |
|---------------|-----------------------|---------------|---------------|
| Din Funktion  | E/A 1                 | Schaltausgang | Schaltausgang |
| PIN FUNKTION  | E/A 2                 | Analogausgang | Schaltausgang |
|               | Teachmodus            | T Vordergrund | T Vordergrund |
|               | Schaltschwelle        | 1000 mm       | 1000 mm       |
|               | Schalthysterese       | 12 mm         | 12 mm         |
|               | Fensterbreite         | 50 mm         | 50 mm         |
| Ausgänge      | PNP/NPN               | PNP           | PNP           |
|               | NO/NC                 | NO            | NO            |
|               | Anzugszeitverzögerung | 0 ms          | 0 ms          |
|               | Abfallzeitverzögerung | 0 ms          | 0 ms          |
|               | Impuls                | 0 ms          | 0 ms          |
|               | U/I                   | I             | 1             |
| Analog        | 4 mA                  | 50 mm         | 50 mm         |
|               | 20 mA                 | 3050 mm       | 3050 mm       |
| Diamlay       | Modus                 | Schalt        | Schalt        |
| Display       | Intensität            | Screensaver   | Screensaver   |
| Expertenmenü  |                       | Aus           | Aus           |
| Offset        | Vorgabe Offset        | 0 mm          | 0 mm          |
| Filter        |                       | 5             | 5             |
| Laser         |                       | An            | An            |
|               | Mode                  |               | Comm          |
|               | Baudrate              |               | 38400         |
| Schnittstelle | ASCII                 |               | Binär         |
|               | Intervall             |               | 10 ms         |
|               | Maske                 |               | 1             |
| Sprache       |                       | English       | English       |
| Passwort      | Aktivieren            | Aus           | Aus           |
|               | Ändern                | 0             | 0             |

# 6. Funktionsbeschreibung

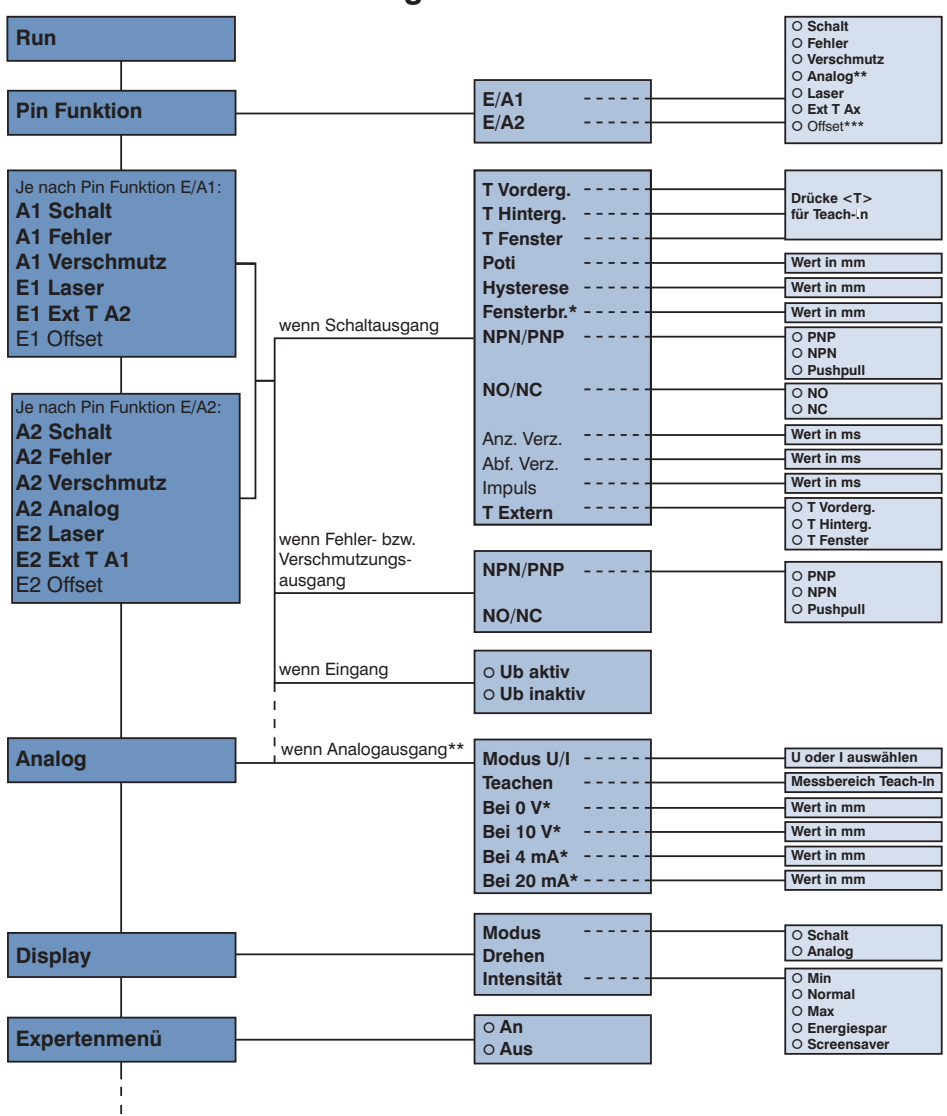

Menüpunkte die **fett** dargestellt sind, werden immer im Menü angezeigt. Die anderen Menüpunkte erscheinen nur, wenn das Expertenmenü angeschaltet wird.

\* Sichtbarkeit ist abhängig von gewählten Einstellungen (Details siehe jeweiliges Kapitel)

\*\* nur bei OY1P303P0102 E/A2 wählbar

<sup>\*\*\*</sup> nur bei OY1P303P0189

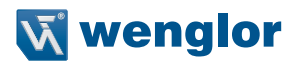

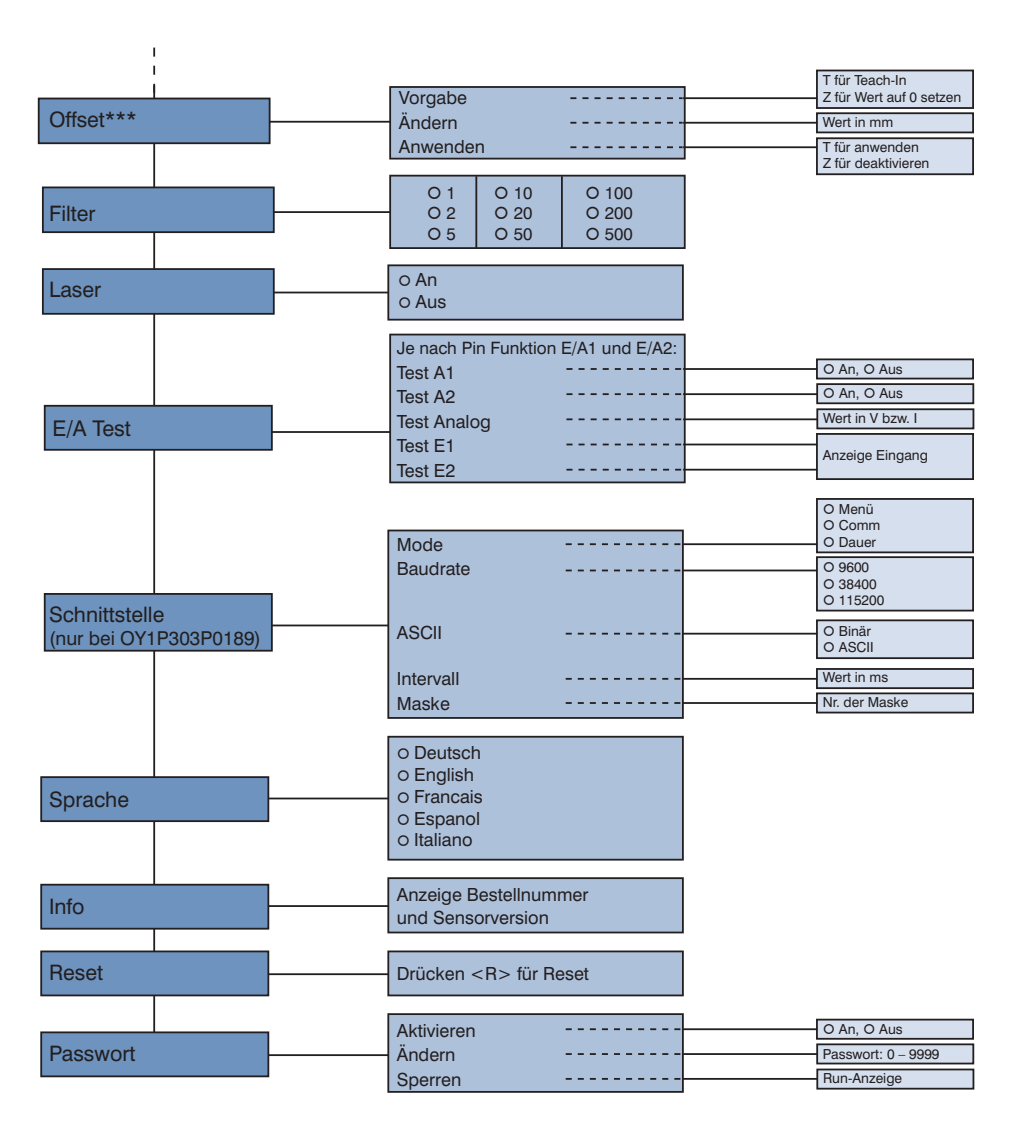

\*\*\* nur bei OY1P303P0189

Im Folgenden wird erklärt, welche Funktionen hinter den einzelnen Menüpunkten stehen.

# 6.1. RUN

Der Sensor wechselt in den Anzeigemodus.

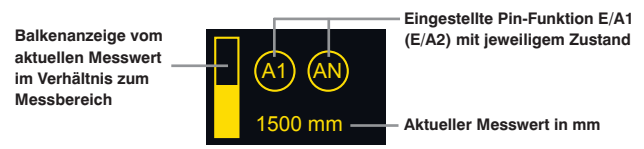

Die eingestellte Funktion der Pins wird wie folgt symbolisch dargestellt:

| (AN)      | Analogausgang                |
|-----------|------------------------------|
| A1) (A2)  | Schaltausgang A1 bzw. A2     |
| F         | Fehlerausgang                |
| V         | Verschmutzungsausgang        |
| La        | Laserabschaltung             |
| E         | Offset Eingang               |
| (T1) (T2) | Teach-Eingang für A1 bzw. A2 |

## 6.2. Pin Funktion

Die Pin Funktion dient dazu, die Funktion der Pins E/A1 bzw. E/A2 festzulegen, da die Pins für unterschiedliche Funktionen verwendet werden können.

| E/A1                       | Konfiguration von Pin E/A1 |                                               |  |
|----------------------------|----------------------------|-----------------------------------------------|--|
| O Schalt                   | Schalt:                    | Schaltausgang                                 |  |
| O Fehler                   | Fehler:                    | Fehlerausgang                                 |  |
| O Verschmutz               | Verschmutz:                | Verschmutzungsausgang                         |  |
| O Laser                    | Laser:                     | Eingang zum An-/Abschalten des Sendelichtes   |  |
| O Ext T A2                 | Ext T A2:                  | Teach-Eingang für A2                          |  |
| O Offset                   | Offset:                    | Offset Eingang (sichtbar nur bei OY1P303P0189 |  |
| <ul> <li>Zurück</li> </ul> |                            | wenn Expertenmenü "an")                       |  |
| 📢 Run                      |                            |                                               |  |
| E/A2                       | Konfiguration von Pin E/A2 |                                               |  |
| O Schalt                   | Schalt:                    | Schaltausgang                                 |  |
| O Fehler                   | Fehler:                    | Fehlerausgang                                 |  |
| O Verschmutz               | Verschmutz:                | Verschmutzungsausgang                         |  |
| O Analog                   | Analog:                    | Analogausgang (bei OY1P303P0102)              |  |
| O Laser                    | Laser:                     | Eingang zum An-/Abschalten des Sendelichtes   |  |
| O Ext T A1                 | Ext T A1:                  | Teach-Eingang für A1                          |  |
| O Offset                   | Offset:                    | Offset Eingang (sichtbar nur bei OY1P303P0189 |  |
| <ul> <li>Zurück</li> </ul> |                            | wenn Expertenmenü "an")                       |  |
| 📢 Run                      |                            |                                               |  |

Der Pin E/A2 kann nur bei dem Sensor OY1P303P0102 als Analogausgang eingestellt werden. Der Sensor OY1P303P0189 hat bereits einen fest voreingestellten Analogausgang (siehe Anschlussbild).

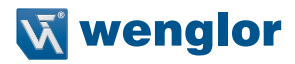

## 6.3. Funktion von E/A1 bzw. E/A2

Je nach eingestellter Pin Funktion wird bei dem Menüpunkt der gewählte Name angezeigt z.B. A1 Schalt oder z.B. E1 Laser. Die Menüpunkte enthalten jeweils folgende Unterpunkte:

#### Bei Schaltausgang

Wenn der Pin als Schaltausgang eingestellt ist, können folgende Funktionen eingestellt werden:

| A1 Schalt/A2 Schalt        | Sensoreinstel  | Sensoreinstellungen zu Schaltausgängen                      |  |  |
|----------------------------|----------------|-------------------------------------------------------------|--|--|
| T Vorderg.                 | T Vorderg.:    | Teach-In von Objekt                                         |  |  |
| T Hinterg.                 | T Hinterg.:    | Teach-In von Hintergrund                                    |  |  |
| T Fenster                  | T Fenster:     | Teach-In von Fenster, in dem der Sensor schaltet            |  |  |
| T Extern                   | T Extern:      | Teachmodus bei Externem Teach-In festlegen                  |  |  |
| Poti                       | Poti:          | Nachjustieren des Schaltpunktes                             |  |  |
| Hysterese                  | Hysterese:     | Differenz zwischen Ein- und Ausschaltpunkt verändern        |  |  |
| Fensterbr.                 | Fensterbreite: | Abstand zwischen den beiden Ausschaltpunkten verändern      |  |  |
| NPN/PNP                    | NPN/PNP:       | Konfiguration des Ausgangs                                  |  |  |
| NO/NC                      | NO/NC:         | Konfiguration des Ausgangs                                  |  |  |
| Anz. Verz.                 | Anz. Verz.:    | Anzugszeitverzögerung (nur sichtbar wenn Expertenmenü "an") |  |  |
| Abf. Verz.                 | Abf. Verz.:    | Abfallzeitverzögerung (nur sichtbar wenn Expertenmenü "an") |  |  |
| Impuls                     | Impuls:        | Impulslänge (nur sichtbar wenn Expertenmenü "an")           |  |  |
| <ul> <li>Zurück</li> </ul> |                |                                                             |  |  |
| 📢 Run                      |                |                                                             |  |  |

In Kapitel 6.3.1 bis 6.3.12 werden diese Menüpunkte genauer beschrieben.

#### Bei Fehler- oder Verschmutzungsausgang

Wenn der Pin als Fehler- oder Verschmutzungsausgang eingestellt ist können folgende Funktionen eingestellt werden.

| A1 Fehler (Beispiel)       | A1 bzw. A2 als Fehlerausgang oder Verschmutzungsausgang |                            |  |
|----------------------------|---------------------------------------------------------|----------------------------|--|
| NPN/PNP                    | NPN/PNP:                                                | Konfiguration des Ausgangs |  |
| NO/NC                      | NO/NC:                                                  | Konfiguration des Ausgangs |  |
| <ul> <li>Zurück</li> </ul> |                                                         |                            |  |
| < Run                      |                                                         |                            |  |

Erklärungen zu "NPN/PNP" können Sie dem Kapitel 6.3.7 auf Seite 16 entnehmen. Erklärungen zu "NO/NC" können Sie dem Kapitel 6.3.8 auf Seite 17 entnehmen.

#### Bei Eingang Laserabschaltung, Extern Teach, Offset

Wenn der Pin als Eingang z.B. für Laserabschaltung eingestellt ist, kann eingestellt werden, ob der Eingang Ub aktiv oder 0 V aktiv sein soll:

| E1 Laser (Beispiel)                         | E1 bzw. E2 Eingang einstellen |                                                                                                    |  |
|---------------------------------------------|-------------------------------|----------------------------------------------------------------------------------------------------|--|
| O Ub aktiv<br>O Ub inaktiv<br>Zurück<br>Bun | Ub aktiv:<br>Ub inaktiv:      | Der Eingang ist aktiviert, wenn die Versorgungsspannung (Ub) anliegt<br>Der Eingang ist aktiviert, wenn keine Spannung anliegt |  |

#### 6.3.1. Schaltausgang Vordergrund-Teachen

Es wird geteacht, während der Leuchtfleck des Sensors auf das Objekt gerichtet ist. Der Schaltabstand wird daraufhin automatisch auf einen Schaltabstand eingestellt, der etwas größer ist als der Abstand zwischen Sensor und Objekt. Somit schaltet der Sensor bei jedem Objekt, dessen Abstand zum Sensor kleiner oder gleich ist wie der Abstand des zum Einteachen verwendeten Objekts.

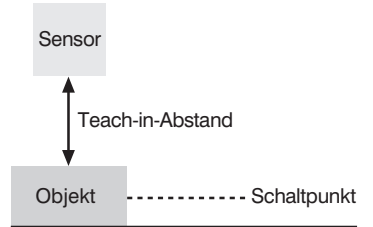

| T Vorderg.         | Vordergrund-Teachen                                                                                                    |
|--------------------|----------------------------------------------------------------------------------------------------|
| Drücke <t> für</t> | Vorgang Teach-In Vordergrund-Teachen:                                                                                                    |
| Teach-In           | 1) Leuchtfleck auf Objekt ausrichten.                                                                                                    |
|                    | <ol> <li>Taste "T" drücken. –&gt;Der Schaltpunkt wird eingelernt.</li> </ol>                                                                                                    |
|                    | <ul> <li>Hinweis:</li> <li>Im Menüpunkt Poti (siehe Kapitel 6.3.4) kann bei Bedarf der Schaltpunkt nachjustiert werden.</li> <li>Im Menüpunkt Hysterese (siehe Kapitel 6.3.5) kann bei Bedarf die Schalthysterese verändert werden.</li> </ul> |

#### 6.3.2. Schaltausgang Hintergrund-Teachen

Es wird geteacht, während der Leuchtfleck des Sensors auf den Hintergrund gerichtet ist. Der Schaltabstand wird daraufhin automatisch auf einen Schaltabstand eingestellt, der etwas kleiner ist als der Abstand zwischen Sensor und Hintergrund. Somit schaltet der Sensor bei jedem Objekt, das sich zwischen Hintergrund und Sensor befindet.

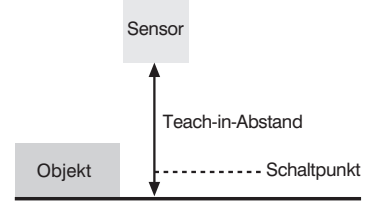

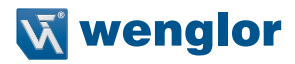

| T Hinterg.                      | Hintergrund-Teachen                                                                                                    |
|---------------------------------|----------------------------------------------------------------------------------------------------|
| Drücke <t> für<br/>Teach-In</t> | Vorgang Teach-In Hintergrund-Teachen:                                                                                                    |
| leach-in                        | <ul> <li>2) Taste "T" drücken&gt; Der Schaltpunkt wird eingelernt.</li> </ul>                                                                                                    |
|                                 | <ul> <li>Hinweis:</li> <li>Im Menüpunkt Poti (siehe Kapitel 6.3.4) kann bei Bedarf der Schaltpunkt nachjustiert werden.</li> <li>Im Menüpunkt Hysterese (siehe Kapitel 6.3.5) kann bei Bedarf die Schalthysterese verändert werden.</li> </ul> |

#### 6.3.3. Schaltausgang Fenster-Teachen

Beim Fenster-Teachen sind zwei Schaltpunkte vorhanden. Der Abstand zwischen den beiden Schaltpunkten wird als Fenster bezeichnet. Die Größe des Fensters wird als Fensterbreite bezeichnet. Befindet sich ein Objekt innerhalb des Fensters, schaltet der Sensor.

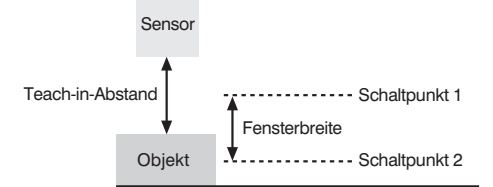

| T Fenster                       | Fenster-Teachen                                                                                                    |
|---------------------------------|----------------------------------------------------------------------------------------------------|
| Drücke <t> für<br/>Teach-In</t> | Vorgang Teach-In Fenster-Teachen:                                                                                                    |
|                                 | 2) Taste "T" drücken. –> Die Schaltpunkte werden eingelernt.                                                                                                    |
|                                 | Hinweis:                                                                                                    |
|                                 | <ul> <li>Im Menüpunkt Fensterbr (siehe Kapitel 6.3.6) kann die Größe der Fensterbreite<br/>verkleinert oder vergrößert werden. Voreingestellt sind 50 mm.</li> </ul> |
|                                 | • Im Menüpunkt Poti (siehe Kapitel 6.3.4) kann bei Bedarf die Fenstermitte nach-<br>justiert werden. Dabei werden abwechselnd die beiden Schaltpunkte angezeigt.     |
|                                 | <ul> <li>Im Menüpunkt Hysterese (siehe Kapitel 6.3.5) können bei Bedarf die Schalt-<br/>hysteresen verändert werden.</li> </ul>                                      |

#### Anwendungsbeispiele:

- Bsp. 1: Erkennung von optisch sehr schwer erkennbaren Objekten, z. B. glänzende schwarze Bleche in extremer Schräglage vor einem Hintergrund.
  - -> Bei dieser Anwendung Teach-In auf den Hintergrund durchführen.
- Bsp. 2: Unterscheidung von Objekten, z. B. kleine und große Pakete auf einem Förderband.
   -> Bei dieser Anwendung Teach-In auf das zu erkennende Objekt durchführen, auf das der Sensor schalten soll.

## 6.3.4. Schaltausgang Poti

| Poti                 | Schaltpunkt verändern                                                          |
|----------------------|--------------------------------------------------------------------------------|
| Einschaltpunkt in mm | Durch Drücken der Taste "+" bzw. "-" kann der Schaltpunkt manuell verändert    |
|                      | werden. Sie können eine Taste länger gedrückt halten, um größere Zahlensprünge |
|                      | zu erreichen.                                                                  |

#### 6.3.5. Schaltausgang Hysterese

Die Schalt-Hysterese ist die Differenz zwischen Ein- und Ausschaltpunkt.

| Hysterese       | Hysterese verändern                                                                 |
|-----------------|-------------------------------------------------------------------------------------|
| Hysterese in mm | Durch Drücken der Taste "+" kann die Hysterese vergrößert werden. Durch             |
|                 | Drücken der Taste "-" kann die Hysterese verkleinert werden. Die Mindesthyste-      |
|                 | rese ist abhängig vom eingestellten Filter (siehe Kapitel "3. Technische Daten" auf |
|                 | Seite 5). Sie können eine Taste länger gedrückt halten, um größere Zahlen-          |
|                 | sprünge zu erreichen.                                                               |

## 6.3.6. Schaltausgang Fensterbreite

Hinweis: Der Menüpunkt ist nur sichtbar wenn ein Fenster-Teach durchgeführt wurde.

| Fensterbr           | Fensterbreite verändern                                                                                                    |
|---------------------|----------------------------------------------------------------------------------------------------|
| Fensterbreite in mm | Durch Drücken der Taste "+" kann die Fensterbreite vergrößert werden. Durch<br>Drücken der Taste "-" kann die Fensterbreite verkleinert werden. Der minimal |
|                     | einstellbare Wert ist 10 mm.<br>Sie können eine Taste länger gedrückt halten, um größere Zahlensprünge zu erreichen.                                        |

#### 6.3.7. Schaltausgang NPN/PNP

| NPN/PNP                                           | Konfiguration der Ausgänge |                                                                                                    |
|---------------------------------------------------|----------------------------|----------------------------------------------------------------------------------------------------|
| O PNP<br>O NPN<br>O Pushpull<br>I Zurück<br>I Run | PNP:                       | Die Last oder das Auswertegerät ist zwischen Minuspol (Bezug) und<br>Ausgang angeschlossen. Wenn geschaltet, wird der Ausgang über<br>einen elektronischen Schalter mit dem Pluspol verbunden.          |
|                                                   | NPN:                       | Die Last oder das Auswertegerät ist zwischen Pluspol (Bezug) und<br>Ausgang angeschlossen. Wenn der Sensor schaltet, wird der Ausgang<br>über einen elektronischen Schalter mit dem Minuspol verbunden. |
|                                                   | Pushpull:                  | Gegentakt-Ausgang.<br>Wirkt wie ein elektronischer Schalter, der wahlweise den Ausgang auf<br>den Pluspol oder den Minuspol schaltet.                                                                   |

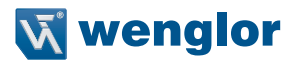

#### 6.3.8. Schaltausgang NO/NC

| NO/NC | NO |
|-------|----|
|       | -  |
| OO    | NC |

#### Konfiguration der Ausgänge

Durch Drücken der Taste "NO" wird der Ausgang als Schließer eingestellt. Der Ausgang schließt, sobald ein Objekt den Schaltpunkt erreicht.

Durch Drücken der Taste "NC" wird der Ausgang als Öffner eingestellt. Der Ausgang öffnet, sobald ein Objekt den Schaltpunkt erreicht.

#### 6.3.9. Schaltausgang Anzugszeitverzögerung

Die Anzugszeitverzögerung ist eine einstellbare Verlängerung der Ansprechzeit.

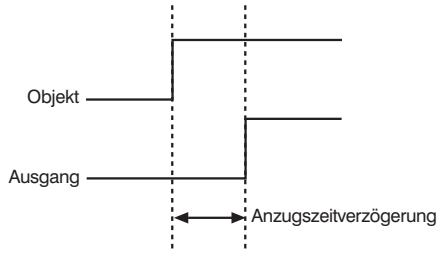

Hinweis: Der Menüpunkt ist nur sichtbar, wenn Expertenmenü "an" eingestellt ist (siehe Kapitel 6.6 auf Seite 20).

| Anz. Verz.            | Anzugszeitverzögerung einstellen                                            |
|-----------------------|-----------------------------------------------------------------------------|
| Anzugszeitverzögerung | Durch Drücken der Tasten "+" bzw. "-" kann eine Anzugszeitverzögerung von   |
| in ms                 | 0 ms bis 10000 ms eingestellt werden. Sie können eine Taste länger gedrückt |
|                       | halten, um größere Zahlensprünge zu erreichen.                              |

#### 6.3.10. Schaltausgang Abfallzeitverzögerung

Die Abfallzeitverzögerung ist eine einstellbare Verlängerung der Abfallzeit.

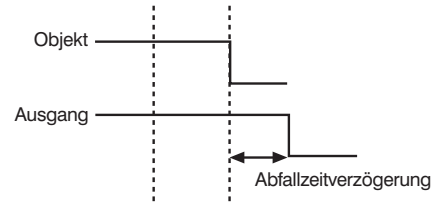

Hinweis: Der Menüpunkt ist nur sichtbar, wenn Expertenmenü "an" eingestellt ist.

| Abf. Verz.                     | Abfallzeitverzögerung einstellen                                                                                                    |
|--------------------------------|----------------------------------------------------------------------------------------------------|
| Abfallzeitverzögerung<br>in ms | Durch Drücken der Taste "+" bzw. "–" kann eine Abfallzeitverzögerung eingestellt werden. Sie können eine Taste länger gedrückt halten, um größere Zahlensprünge zu erreichen. |

Hinweis: Wurde eine Impulslänge eingestellt, kann keine Abfallzeitverzögerung eingestellt werden. In diesem Fall erscheint im Bedienfeld der Hinweis "Impuls"!

## 6.3.11. Schaltausgang Impulslänge

Die Impulslänge definiert, wie lange der Schaltzustand geschaltet ist. Die Funktion kann mit einer Anzugszeitverzögerung kombiniert werden.

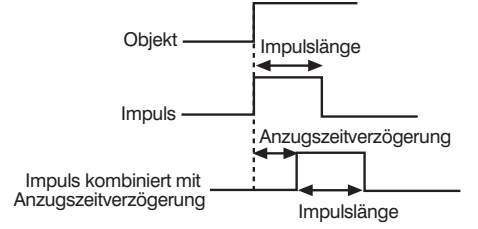

Hinweis: Der Menüpunkt ist nur sichtbar, wenn Expertenmenü "an" eingestellt ist.

| Impuls            | Impulslänge einstellen                                                                                                    |
|-------------------|----------------------------------------------------------------------------------------------------|
| Impulslänge in ms | Durch Drücken der Taste "+" bzw. "-" kann eine Impulslänge von 0 ms bis<br>10000 ms eingestellt werden. Sie können eine Taste länger gedrückt halten,<br>um größere Zahlensprünge zu erreichen. |

#### 6.3.12. Schaltausgang Teach Extern

In diesem Menü können Sie festlegen, welchen Teachmodus der Schaltausgang haben soll. Nach einem Signal auf einen Pin, der als Externer Teacheingang für diesen Schaltausgang eingestellt ist, wird ein Teach-In im eingestellten Teachmodus durchgeführt.

| T Extern                   | Teachmodus bei Externem Teach-In |                     |  |
|----------------------------|----------------------------------|---------------------|--|
| O T Vorderg.               | T Vorderg.:                      | Vordergrund-Teachen |  |
| O T Hinterg.               | T Hinterg.:                      | Hintergrund-Teachen |  |
| O T Fenster                | T Fenster:                       | Fenster-Teachen     |  |
| <ul> <li>Zurück</li> </ul> |                                  |                     |  |
| 😽 Run                      |                                  |                     |  |

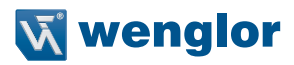

# 6.4. Analog

Der Menüpunkt "Analog" ist bei dem Sensor OY1P3030189 immer vorhanden. Bei dem Sensor OY1P303P0102 gibt es den Menüpunkt "A2 Analog", wenn Pin 2 als Analogausgang eingestellt ist.

| Analog                     | Einstellung | gen des Analogausgangs                                              |
|----------------------------|-------------|---------------------------------------------------------------------|
| Modus U/I                  | Modus U/I   | Analogausgang als Spannungs- oder Stromausgang einstellen.          |
| Teachen                    |             | Durch Drücken der Taste "U" wird der Analogausgang als Spannungs-   |
| Bei 0 V                    |             | ausgang, bei Drücken der Taste "I" als Stromausgang eingestellt.    |
| Bei 10 V                   | Teachen:    | Teach-In von Anfang und Ende des Messbereichs in Abhängigkeit vom   |
| Bei 4 mA                   |             | eingestellten Modus U/I.                                            |
| Bei 20 mA                  |             | Durch Drücken der Taste "T" wird der aktuelle Abstand dem Wert 4 mA |
| <ul> <li>Zurück</li> </ul> |             | bzw. 0 V zugeordnet. Durch Navigation nach unten, kann auch der     |
| 📢 Run                      |             | Werte 20 mA bzw. 10 V einem Abstand zugeordnet werden.              |
|                            |             | Der kleinste einstellbare Messbereich ist 50 mm.                    |
|                            | Bei 0 V:    | Abstand bei 0 V (sichtbar bei Modus U)                              |
|                            |             | Durch Drücken der Taste "+" bzw. "-" kann der Abstand nachjustiert  |
|                            |             | werden, der dem Wert 0 V zugeordnet ist.                            |
|                            | Bei 10 V:   | Abstand bei 10 V (sichtbar bei Modus U)                             |
|                            |             | Durch Drücken der Taste "+" bzw. "-" kann der Abstand nachjustiert  |
|                            |             | werden, der dem Wert 10 V zugeordnet ist.                           |
|                            | Bei 4 mA:   | Abstand bei 4 mA (sichtbar bei Modus I)                             |
|                            |             | Durch Drücken der Taste "+" bzw. "-" kann der Abstand nachjustiert  |
|                            |             | werden, der dem Wert 4 mA zugeordnet ist.                           |
|                            | Bei 20 mA   | : Abstand bei 20 mA (sichtbar bei Modus I)                          |
|                            |             | Durch Drücken der Taste "+" bzw. "-" kann der Abstand nachjustiert  |
|                            |             | werden, der dem Wert 20 mA zugeordnet ist.                          |

# 6.5. Display

| Display                    | Einsteller | der Displayanzeige                                                   |
|----------------------------|------------|----------------------------------------------------------------------|
| Modus                      | Modus:     | Anzeigemodus wählen (siehe Kapitel 6.5.1)                            |
| Drehen                     | Drehen:    | Anzeige um 180° drehen.                                              |
| Intensität                 |            | Durch Drücken der Taste ← wird die Anzeige um 180° gedreht. Durch    |
| <ul> <li>Zurück</li> </ul> |            | nochmaliges Drücken dieser Taste wird die Drehung wieder aufgehoben. |
| 📢 Run                      | Intensität | Einstellen der Displayintensität (siehe Kapitel 6.5.2)               |

## 6.5.1. Display Modus

| Modus                      | Anzeigemodus wählen |                                                                 |
|----------------------------|---------------------|-----------------------------------------------------------------|
| O Schalt                   | Schalt:             | Im Display werden die Zustände der einzelnen Ein- bzw. Ausgänge |
| O Analog                   |                     | und der Messwert in mm angezeigt.                               |
| <ul> <li>Zurück</li> </ul> | Analog:             | Im Display werden der Analogausgangswert und der Messwert in mm |
| 📢 Run                      |                     | angezeigt.                                                      |

#### 6.5.2. Display Intensität

| Intensität                 | Einstellen der | Displayintensität                                                      |
|----------------------------|----------------|------------------------------------------------------------------------|
| O Min                      | Min:           | Die Intensität des Displays wird auf einen minimalen Wert eingestellt. |
| O Normal                   | Normal:        | Die Intensität des Displays wird auf einen mittleren Wert eingestellt. |
| O Max                      | Max:           | Die Intensität des Displays wird auf einen maximalen Wert eingestellt. |
| O Energiespar              | Energiespar:   | Das Display schaltet sich nach einer Minute ohne Knopfdruck ab         |
| O Screensaver              |                | und bei einem Knopfdruck automatisch wieder an.                        |
| <ul> <li>Zurück</li> </ul> | Screensaver:   | Die Farben des Displays werden jede Minute invertiert.                 |
| 📢 Run                      |                |                                                                        |

# 6.6. Expertenmenü

Je nachdem, ob das Expertenmenüs "an" oder "aus" ist, erscheinen unterschiedliche Menüpunkte und Unterpunkte im Menü. Im Auslieferungszustand ist das Expertenmenü ausgeschaltet. Das Menü ist dadurch kürzer und einfacher zu bedienen. Wenn die vorhandenen Menüpunkte für die Anwendungslösung nicht ausreichen, kann das Expertenmenü angeschaltet werden, um den vollen Funktionsumfang des Sensors nutzen zu können.

| Expertenmenü                             | Expertenmenü an- bzw. ausschalten |                                                                             |
|------------------------------------------|-----------------------------------|-----------------------------------------------------------------------------|
| O Aus<br>O An                            | Aus:                              | Das Expertenmenü ist ausgeschaltet und nur wenige Menüpunkte sind sichtbar. |
| <ul><li>✓ Zurück</li><li>✓ Run</li></ul> | An:                               | Das Expertenmenü ist eingeschaltet und alle Menüpunkte sind sichtbar.       |

## 6.7. Offset

Die Funktion Offset dient dazu, den aktuellen Messwert auf einen bestimmten Wert zu ändern. Hierbei werden auch die Schaltschwellen und der Analoge Messbereich mit geändert.

Hinweis: Der Menüpunkt ist nur beim Sensor OY1P303P0189 verfügbar. Der Menüpunkt ist nur sichtbar, wenn Expertenmenü "an" eingestellt ist.

| Offset                     | Verändern de | es Messwertes                                                       |
|----------------------------|--------------|---------------------------------------------------------------------|
| Vorgabe                    | Vorgabe:     | Offset-Wert einlernen. Durch Drücken der Taste "T" wird der aktuel- |
| Ändern                     |              | le Messwert als Vorgabe Offset-Wert übernommen. Durch Drücken       |
| Anwenden                   |              | der Taste "Z" wird der Offset-Wert auf 0 gesetzt.                   |
| <ul> <li>Zurück</li> </ul> | Ändern:      | Wert von Offset-Wert ändern. Durch Drücken der Taste "+" bzw.       |
| 📢 Run                      |              | "–" kann der im Menüpunkt "Vorgabe" eingestellte Wert verändert     |
|                            |              | werden.                                                             |
|                            | Anwenden:    | Übernahme des in "Vorgabe" eingestellten Offset-Wertes als          |
|                            |              | Messwert. Durch Drücken der Taste "T" wird der im Menüpunkt         |
|                            |              | "Vorgabe" eingestellte Offset-Wert als angezeigter Messwert         |
|                            |              | übernommen. Durch Drücken der Taste "Z" wird die Funktion Offset    |
|                            |              | zurückgesetzt und der reale Abstand angezeigt.                      |

Der aktuell eingestellte Vorgabe Offset-Wert wird in mm angezeigt.

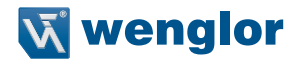

Das Anwenden des Offsets (Offset -> Anwenden -> T) kann auch über den Pin E1 oder E2 erfolgen, wenn dieser als Offset Eingang eingestellt ist (siehe Kapitel "6.2. Pin Funktion" auf Seite 12). Um den Offset anzuwenden, ist am Eingangspin eine Spannung > 7 V anzulegen.

Beispiel für Messwert und Schaltpunkt bei Offset Funktion:

#### a) Ohne Offset:

Im Diagramm misst der Sensor einen Abstand von 500 mm. Der Schaltpunkt befindet sich 200 mm weiter entfernt bei 700 mm.

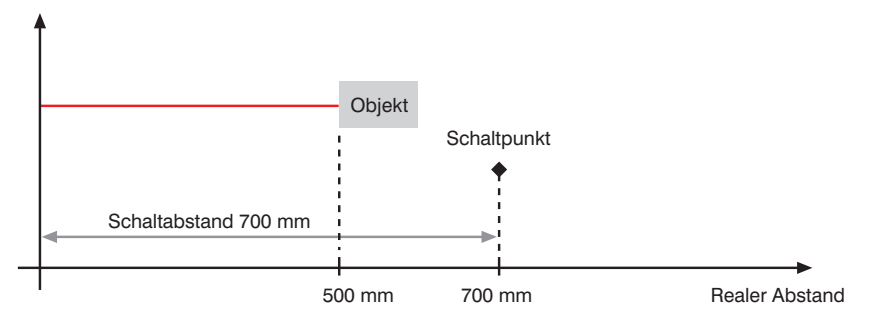

#### b) Mit Offset:

Im Diagramm misst der Sensor einen Abstand von 500 mm. Nach Anwenden des Offsets mit Offset-Wert 0 mm wird aus dem Messwert bei 500 mm der Messwert 0 mm. Dadurch verschiebt sich der reale Abstand des Schaltpunktes.

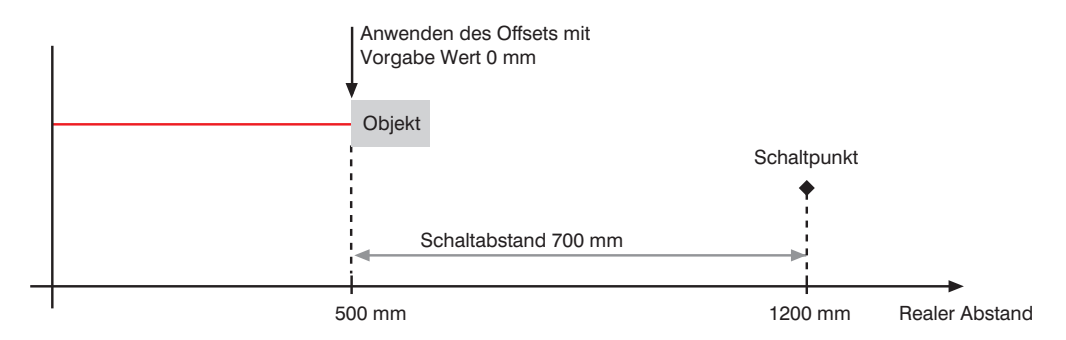

#### Beispiel für Eliminieren der Temperaturdrift durch Offset Funktion:

In einem Hochregallager mit sich ändernden Umgebungstemperaturen wird ein OY1P303P0102 eingesetzt. Zur Eliminierung der Temperaturdrift wird dem Sensor als Vorgabe Offset-Wert eine Referenzstrecke von 1000 mm vorgegeben. Durch einen externen Triggersensor wird der Vorgabe Offset-Wert angewendet und dem Sensor als aktueller Abstand vorgegeben. Somit wird sichergestellt, dass der Abstand bei jedem Triggersignal mit dem Wert der Referenzstrecke übereinstimmt und so die sich ändernde Umgebungstemperatur keinen Einfluss auf die Messwerte des Sensors hat.

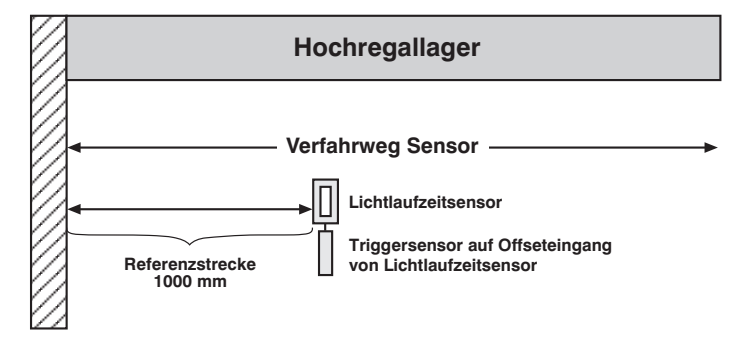

## 6.8. Filter

Der Filter (Filtergröße) ist die Anzahl an Messwerten, über die der Sensor einen Mittelwert bildet. Je größer der Filter gewählt wird, desto langsamer wird die Ansprechzeit des Sensors bei einer Änderung der Messwerte. Ein größerer Filter verbessert die Reproduzierbarkeit des Sensors.

Hinweis: Der Menüpunkt ist nur sichtbar, wenn Expertenmenü "an" eingestellt ist.

| Filter                     | Anzahl der Werte zur Mittelwertbildung                                          |
|----------------------------|---------------------------------------------------------------------------------|
| 01                         | Bei Auswahl von 1 wird jeder Messwert direkt ohne Mittelwertbildung ausgegeben. |
| O 2                        | Sobald mehr als 1 gewählt wird, bildet der Sensor über die gewählte Anzahl von  |
| O 5                        | x Messwerten einen Mittelwert, den er alle 2 ms am Ausgang ausgibt.             |
| O 10                       |                                                                                 |
| O 20                       |                                                                                 |
| O 50                       |                                                                                 |
| O 100                      |                                                                                 |
| O 200                      |                                                                                 |
| O 500                      |                                                                                 |
| <ul> <li>Zurück</li> </ul> |                                                                                 |
| < Run                      |                                                                                 |

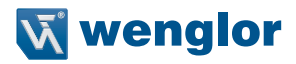

## 6.9. Laser

Im Menüpunkt "Laser" kann das Sendelicht an- bzw. abgeschaltet werden.

Hinweis: Der Menüpunkt ist nur sichtbar, wenn Expertenmenü "an" eingestellt ist.

| Laser                      | Sendelicht an- oder abschalten                                      |  |  |  |  |  |  |  |  |  |
|----------------------------|---------------------------------------------------------------------|--|--|--|--|--|--|--|--|--|
| O An                       | An: Sendelicht anschalten                                           |  |  |  |  |  |  |  |  |  |
| O Aus                      | Aus: Sendelicht abschalten, der Sensor liefert keinen Messwert mehr |  |  |  |  |  |  |  |  |  |
| <ul> <li>Zurück</li> </ul> |                                                                     |  |  |  |  |  |  |  |  |  |
| 📢 Run                      |                                                                     |  |  |  |  |  |  |  |  |  |

## 6.10. E/A Test

Diese Funktion verändert manuell die Ausgänge, unabhängig vom aktuellen Messwert des Sensors. Es kann dadurch kontrolliert werden, ob Ausgänge z.B. an einer Steuerung richtig angeschlossen sind oder ob eine Störung auf dem Kabel ist die den Analogwert verändert. Ebenfalls kann getestet werden, ob eine Spannung am Eingangspin ankommt.

Der Test wird automatisch beendet, wenn Sie das Testmenü verlassen.

Hinweis: Der Menüpunkt ist nur sichtbar, wenn Expertenmenü "an" eingestellt ist. Es werden jeweils nur die Funktionen angezeigt wie der Pin eingestellt ist.

| E/A Test                   | E/A: Test der | Ein- und Ausgänge                                                |
|----------------------------|---------------|------------------------------------------------------------------|
| Test A1                    | Test A1:      | Test Ausgang 1 (siehe Kapitel 6.10.1)                            |
| Test A2                    | Test A2:      | Test Ausgang 2 (siehe Kapitel 6.10.1)                            |
| Test Analog                | Test Analog:  | Test Analogausgang (siehe Kapitel 6.10.2) Spannung bzw. Strom je |
| Test E1                    |               | nach Analog Modus U/I (siehe Kapitel 6.4)                        |
| Test E2                    | Test E1:      | Anzeige, ob 0 V oder 24 V am Eingang 1 anliegt                   |
| <ul> <li>Zurück</li> </ul> | Test E2:      | Anzeige, ob 0 V oder 24 V am Eingang 2 anliegt                   |
| 📢 Run                      |               |                                                                  |

#### 6.10.1. E/A-Test – Test A1 bzw. A2

| Test A1/Test A2            | Ausgänge ein | Ausgänge ein- oder ausschalten |  |  |  |  |  |  |  |  |  |
|----------------------------|--------------|--------------------------------|--|--|--|--|--|--|--|--|--|
| O An                       | An:          | Ausgang einschalten (24 V)     |  |  |  |  |  |  |  |  |  |
| O Aus                      | Aus:         | Ausgang ausschalten (0 V)      |  |  |  |  |  |  |  |  |  |
| <ul> <li>Zurück</li> </ul> |              |                                |  |  |  |  |  |  |  |  |  |
| 📢 Run                      |              |                                |  |  |  |  |  |  |  |  |  |

## 6.10.2. E/A Test – Test Ana U bzw. I

| Test Ana U/Test Ana I | Testwerte am Analogausgang ausgeben                                          |  |  |  |  |  |  |  |  |  |
|-----------------------|------------------------------------------------------------------------------|--|--|--|--|--|--|--|--|--|
| Spannungswert in V    | Durch Drücken der Taste "+" bzw. "-" kann ein Analogwert eingestellt werden. |  |  |  |  |  |  |  |  |  |

# 6.11. Schnittstelle

Der Menüpunkt "Schnittstelle" ist nur bei dem Sensor OY1P303P0189 vorhanden, der über eine RS-232 Schnittstelle verfügt.

Hinweis: Der Menüpunkt ist bei dem Sensor OY1P303P0189 nur sichtbar, wenn Expertenmenü "an" eingestellt ist.

| Schnittstelle              | Grundeinstellungen zur RS-232 Schnittstelle |                                                                  |  |  |  |  |  |  |  |  |  |
|----------------------------|---------------------------------------------|------------------------------------------------------------------|--|--|--|--|--|--|--|--|--|
| Mode                       | Mode:                                       | Grundeinstellungen (siehe Kapitel 6.11.1)                        |  |  |  |  |  |  |  |  |  |
| Baudrate                   | Baudrate:                                   | Einstellen der Baudrate (siehe Kapitel 6.11.2)                   |  |  |  |  |  |  |  |  |  |
| ASCII                      | ASCII:                                      | Ausgabeformat beim Dauer-Senden (siehe Kapitel 6.11.3)           |  |  |  |  |  |  |  |  |  |
| Intervall                  | Intervall:                                  | Sendeintervall beim Dauer-Senden (siehe Kapitel 6.11.4)          |  |  |  |  |  |  |  |  |  |
| Maske                      | Maske:                                      | gewünschte Ausgabewerte beim Dauer-Senden (siehe Kapitel 6.11.5) |  |  |  |  |  |  |  |  |  |
| <ul> <li>Zurück</li> </ul> |                                             |                                                                  |  |  |  |  |  |  |  |  |  |
| 📢 Run                      |                                             |                                                                  |  |  |  |  |  |  |  |  |  |

## 6.11.1. Schnittstelle Mode

| Mode                       | Ansprechen über Schnittstelle |                                                                            |  |  |  |  |  |  |  |
|----------------------------|-------------------------------|----------------------------------------------------------------------------|--|--|--|--|--|--|--|
| O Menü                     | Menü:                         | Der Sensor kann über ein Terminalprogramm angesprochen werden.             |  |  |  |  |  |  |  |
| O Comm                     |                               | Im Terminalprogramm wird automatisch ein Menü aufgebaut (siehe             |  |  |  |  |  |  |  |
| O Dauer                    |                               | Kapitel 7.1).                                                              |  |  |  |  |  |  |  |
| <ul> <li>Zurück</li> </ul> | Comm:                         | Der Sensor ist über Schnittstellenbefehle ansprechbar (siehe Kapitel 7.2). |  |  |  |  |  |  |  |
| 📢 Run                      | Dauer:                        | Der Sensor gibt über die Schnittstelle in einem bestimmten Intervall,      |  |  |  |  |  |  |  |
|                            |                               | je nach eingestellter Maske, Werte aus (siehe Tabelle Seite 26).           |  |  |  |  |  |  |  |
|                            |                               | Sobald der Sensor in den Anzeigemodus wechselt, wird anstelle des          |  |  |  |  |  |  |  |
|                            |                               | Messwertes die Meldung "RS-232 aktiv" angezeigt.                           |  |  |  |  |  |  |  |

## 6.11.2. Schnittstelle Baudrate

| Baudrate                   | Einstellen | Einstellen der Baudrate          |  |  |  |  |  |  |  |  |  |  |
|----------------------------|------------|----------------------------------|--|--|--|--|--|--|--|--|--|--|
| O 9600                     | 9600:      | 9600 Baud                        |  |  |  |  |  |  |  |  |  |  |
| O 38400                    | 38400:     | 38400 Baud (Standardeinstellung) |  |  |  |  |  |  |  |  |  |  |
| O 115200                   | 115200:    | 115200 Baud                      |  |  |  |  |  |  |  |  |  |  |
| <ul> <li>Zurück</li> </ul> |            |                                  |  |  |  |  |  |  |  |  |  |  |
| 📢 Run                      |            |                                  |  |  |  |  |  |  |  |  |  |  |

#### 6.11.3. Schnittstelle ASCII

| ASCII                      | Ausgabeformat bei Dauersenden              |
|----------------------------|--------------------------------------------|
| O Binär                    | Ausgabeformat Binär oder ASCII auswählbar. |
| O ASCII                    |                                            |
| <ul> <li>Zurück</li> </ul> |                                            |
| 📢 Run                      |                                            |

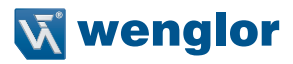

#### 6.11.4. Schnittstelle Intervall

| Intervall       | Sendeintervall einstellen bei Dauersenden                                                                                                    |  |  |  |  |  |  |  |  |  |  |
|-----------------|----------------------------------------------------------------------------------------------------|--|--|--|--|--|--|--|--|--|--|
| Intervall in ms | Die Länge des Intervalls definiert, in welchen Abständen Daten über die Schnitt-<br>stelle gesendet werden. Durch Drücken der Taste "+" und "–" wird das Sende-<br>intervall von 10 ms…10000 ms eingestellt. |  |  |  |  |  |  |  |  |  |  |
|                 | [Daten]                                                                                                    |  |  |  |  |  |  |  |  |  |  |
|                 | Intervall                                                                                                    |  |  |  |  |  |  |  |  |  |  |

## 6.11.5. Schnittstelle Maske

| Maske        | ASCII: Ausgabeformat beim Dauersenden                                         |
|--------------|-------------------------------------------------------------------------------|
| Maskennummer | Durch Drücken der Taste "+" und "-" wird eine der Masken 1 bis 31 ausgewählt. |
| 1 bis 31     | Die ausgewählte Maske definiert, welche Informationen beim Dauersenden an der |
|              | Schnittstelle ausgegeben werden (siehe nachfolgende Tabelle).                 |

|   | in ms<br>audrate                                                           | 115200                     | 115200 |                     | 0,94  | 0,41 | 1,35 | 2,82  | 3,76  | 3,23  | 4,17  | 0,94  | 1,88  | 1,35 | 2,29  | 3,76  | 4,7  | 4,17  | 5,11  | 0,85 | 1,79  | 1,26  | 2,2  | 3,67  | 4,61  | 4,08  | 5,02  | 1,79  | 2,73  | 2,2  | 3,14  | 4,61  | 5,55  | 5,02  | 5,96  |
|---|----------------------------------------------------------------------------|----------------------------|--------|---------------------|-------|------|------|-------|-------|-------|-------|-------|-------|------|-------|-------|------|-------|-------|------|-------|-------|------|-------|-------|-------|-------|-------|-------|------|-------|-------|-------|-------|-------|
| 7 | dedauer<br>akt bei Ba                                                      | 38400                      | 38400  |                     | 2,82  | 1,23 | 4,05 | 8,46  | 11,28 | 9'69  | 12,51 | 2,82  | 5,64  | 4,05 | 6,87  | 11,28 | 14,1 | 12,51 | 15,33 | 2,55 | 5,37  | 3,78  | 6,6  | 11,01 | 13,83 | 12,24 | 15,06 | 5,37  | 8,19  | 6,6  | 9,42  | 13,83 | 16,65 | 15,06 | 17,88 |
|   | Seno<br>pro Pa                                                             | 9600                       | 9600   |                     | 11,28 | 4,92 | 16,2 | 33,84 | 45,12 | 38,76 | 50,04 | 11,28 | 22,56 | 16,2 | 27,48 | 45,12 | 56,4 | 50,04 | 61,32 | 10,2 | 21,48 | 15,12 | 26,4 | 44,04 | 55,32 | 48,96 | 60,24 | 21,48 | 32,76 | 26,4 | 37,68 | 55,32 | 66,6  | 60,24 | 71,52 |
| 9 | Zeitstempel<br>in ms                                                       |                            |        | ########            |       |      |      |       |       |       |       |       |       |      |       |       |      |       |       | х    | ×     | x     | x    | х     | x     | ×     | ×     | ×     | x     | x    | x     | ×     | ×     | ×     | ×     |
| 5 | Digitale Ausgabe<br>des Strom- bzw.<br>Spannungswerts<br>(je nach Einstel- | Analog)                    |        | Nm#######           |       |      |      |       |       |       |       | ×     | ×     | ×    | ×     | ×     | ×    | ×     | ×     |      |       |       |      |       |       |       |       | ×     | ×     | ×    | ×     | ×     | ×     | ×     | ×     |
| 4 | Differenz zwischen aktuellem<br>Abstand und eingestelltem<br>Schaltpunkt   | נטוין ביייטין השטאשן וווין |        | mm#######+mm####### |       |      |      | x     | ×     | ×     | ×     |       |       |      |       | ×     | ×    | x     | x     |      |       |       |      | х     | ×     | ×     | ×     |       |       |      |       | ×     | ×     | ×     | ×     |
| m | Zustände<br>der<br>digitalen                                               | Duaga ige                  |        | ####                |       | ×    | ×    |       |       | ×     | ×     |       |       | ×    | ×     |       |      | ×     | ×     |      |       | ×     | ×    |       |       | ×     | ×     |       |       | ×    | ×     |       |       | ×     | ×     |
| 2 | Aktueller<br>Messwert                                                      |                            |        | mm#####++           | ×     |      | ×    |       | ×     |       | ×     |       | ×     |      | ×     |       | ×    |       | ×     |      | ×     |       | ×    |       | ×     |       | ×     |       | ×     |      | ×     |       | ×     |       | ×     |
| - | Maske                                                                      |                            |        | String              | -     | 2    | e    | 4     | 5     | 9     | 7     | ω     | 6     | 10   | 11    | 12    | 13   | 14    | 15    | 16   | 17    | 18    | 19   | 20    | 21    | 22    | 23    | 24    | 25    | 26   | 27    | 28    | 29    | 30    | 31    |

Auf den folgenden Seiten werden die einzelnen Ausgabewerte erläutert. Die einzelnen Werte werden hintereinander in einer Zeile ausgegeben. Es werden nur die Werte der ausgewählten Spalten ausgegeben:

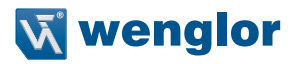

#### Erläuterung der einzelnen Ausgabewerte:

Spalte 2: Aktueller Messwert in mm

Spalte 3: Zustände der digitalen Ausgänge

# # # # F V A2 A1 0: nicht geschaltet 1: geschaltet

Bsp.: 1001 -> Fehlerausgang und Ausgang 1 geschaltet, Verschmutzungsausgang und Ausgang 2 nicht geschaltet.

Spalte 4: Differenz zwischen aktuellem Abstand und eingestelltem Schaltpunkt in mm für beide Ausgänge

Bsp.:

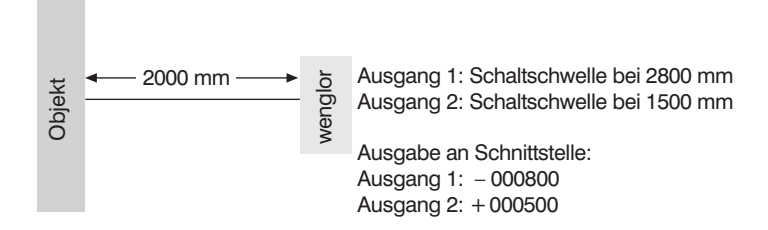

Spalte 5: Digitale Ausgabe des Strom- bzw. Spannungswerts in mV (je nach Einstellung im Menü Analog)

#### Spalte 6: Zeitstempel in ms

Bsp.:

| Zeitstempel | Messabstand |
|-------------|-------------|
| 00001024    | 1805 mm     |
| 00001066    | 1810 mm     |
| 99999999    | 2068 mm     |
| 0000000     | 2068 mm     |

Durch die Ausgabe des Zeitstempels können die einzelnen Messabstände ohne Berücksichtigung der Verarbeitungsgeschwindigkeit des Rechners einer relativen Zeit zugeordnet werden. Zeitstempel:  $\Delta 1 \pm 500 \ \mu s$ 

# 6.12. Sprache

Im Menüpunkt "Sprache" kann die Menüsprache verändert werden. Der Bediener wird bei der ersten Inbetriebnahme und nach jedem Reset automatisch nach seiner gewünschten Sprache gefragt.

Hinweis: Der Menüpunkt ist nur sichtbar, wenn Expertenmenü "an" eingestellt ist.

| Sprache                    | Menüsprache einstellen                                              |
|----------------------------|---------------------------------------------------------------------|
| O Deutsch                  | Das Menü erscheint nach Auswahl sofort in der ausgewählten Sprache. |
| O English                  |                                                                     |
| O Francais                 |                                                                     |
| O Espanol                  |                                                                     |
| O Italiano                 |                                                                     |
| <ul> <li>Zurück</li> </ul> |                                                                     |
| 📢 Run                      |                                                                     |

#### 6.13. Info

Hinweis: Der Menüpunkt ist nur sichtbar, wenn Expertenmenü "an" eingestellt ist.

Im Menüpunkt "Info" werden folgende Informationen zum Sensor angezeigt:

| Info                       |  |
|----------------------------|--|
| Bestellnummer              |  |
| Softwareversion            |  |
| Seriennummer               |  |
| Produktionswoche           |  |
| <ul> <li>Zurück</li> </ul> |  |
| 😽 Run                      |  |

#### 6.14. Reset

Im Menüpunkt "Reset" können die Sensoreinstellungen in den Auslieferungszustand zurückgesetzt werden. Die Einstellungen im Auslieferungszustand finden Sie im Kapitel "5.1. Auslieferungszustand" auf Seite 9.

Hinweis: Der Menüpunkt ist nur sichtbar, wenn Expertenmenü "an" eingestellt ist.

| Reset                    | Zurücksetzen in den Auslieferungszustand                                      |
|--------------------------|-------------------------------------------------------------------------------|
| Drücke <r> für Reset</r> | Durch Drücken der Taste "R" werden die getroffenen Sensoreinstellungen in den |
|                          | Auslieferungszustand zurückgesetzt.                                           |

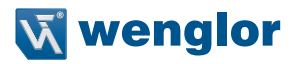

## 6.15. Passwort

Der Passwortschutz verhindert ein unbeabsichtigtes Verstellen der eingestellten Daten.

Hinweis: Der Menüpunkt ist nur sichtbar, wenn Expertenmenü "an" eingestellt ist.

| Passwort                   | Passwort-F  | unktionalität einstellen                                           |
|----------------------------|-------------|--------------------------------------------------------------------|
| Aktivieren                 | Aktivieren: | Passwortschutz an- oder ausschalten. Wenn der Passwortschutz       |
| Ändern                     |             | aktiviert ist, wird nach Unterbrechung der Stromversorgung die Be- |
| Sperren                    |             | dienung des Sensors gesperrt und erst nach erfolgreicher Passwort- |
| <ul> <li>Zurück</li> </ul> |             | Eingabe freigegeben.                                               |
| 📢 Run                      | Ändern:     | Passwort ändern                                                    |
|                            | Sperren:    | Sensor sperren verursacht eine sofortige Sperrung der Bedienung,   |
|                            |             | wenn Passwort aktivieren auf "an" eingestellt ist.                 |

Bei aktivierter Passwort-Funktionalität muss vor jeder Bedienung des Sensors das Passwort eingegeben werden. Nach korrekter Passwort-Eingabe mittels "+" und "–" Taste wird das Menü freigeschaltet und der Sensor ist bedienbar.

- Im Auslieferungszustand ist die Passwort-Funktionalität deaktiviert.
- Der Wertebereich der Passwort-Zahl erstreckt sich von 0000...9999

Es ist sicherzustellen, dass der neu festgelegte Code notiert wird, bevor die Passwort-Änderung erfolgt. Ein vergessenes Passwort kann nur durch ein General-Passwort überschrieben werden. Das General-Passwort kann per E-Mail bei **support@wenglor.com** angefordert werden.

# 7. Weitere Informationen zu RS-232 Schnittstelle

Die Schnittstelle funktioniert im Software-Handshake-Verfahren. Alle Einstellungen können über einen Rechner vorgenommen und abgerufen werden. Die RS-232 Schnittstellenanschlüsse RxD (5) und TxD (4) sind auf Minus (Pin 3) bezogen und können an die entsprechenden Anschlüsse des Kommunikationspartners angeschlossen werden.

#### Technische Daten der Schnittstelle

Baudrate: einstellbar, 8 Datenbit, keine Parität, 1 Stopbit

Verbinden Sie den Sensor über das wenglor Schnittstellenkabel S232W3 mit PC bzw. Steuerung wie folgt:

- 8-poliges Anschlusskabel ZAS89xxx vom Sensor trennen
- Schnittstellenkabel S232W3 direkt am Sensor einstecken
- 8-poliges Anschlusskabel ZAS89xxx am Schnittstellenkabel einstecken
- 9-poligen SUB-D-Stecker des S232W3 an der seriellen Schnittstelle von PC oder Steuerung anschließen
- Stromversorgung einschalten

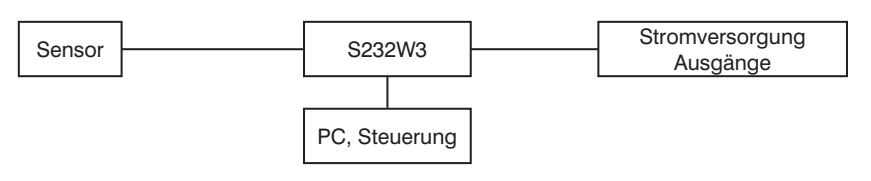

## 7.1. Steuerung über ein Terminalprogramm

1. Sensor wie im Kapitel 7 auf Seite 29 beschrieben anschließen.

- 2. Sensor in den Schnittstellen-Modus bringen
- Wählen Sie im Menü "Schnittstelle", "Mode" den Menüpunkt "Menü" aus.

<u>Alternativ:</u> "Comm" auswählen und mit F1 die Fernsteuerung über Teminalprogramm auswählen. Mit F4 kann die Fernsteuerung über Terminalprogramm wieder beendet werden.

3. Terminalprogramm am PC starten

z. B. Windows<sup>®</sup> Hyperterminal<sup>®</sup> über  $\rightarrow$  Start  $\rightarrow$  Programme  $\rightarrow$  Zubehör  $\rightarrow$  Kommunikation  $\rightarrow$  Hyperterminal

- Einstellungen: 38400 Bd, 8, N, 1
- Angeschlossene Schnittstelle auswählen (z. B. COM 1)
- Verbindung aufbauen

Das Menü erscheint nun im Terminalprogramm.

| 🔏 wenglor - HyperTerminal                                                                                                    |   |
|----------------------------------------------------------------------------------------------------|---|
| Der seberar weite wirden ostagung :                                                                                                    |   |
| wenglor sensoric gmbh 0Y1F303F0189                                                                                                    |   |
| Main-Menü Sub-Menü Inhalt actual Data                                                                                                    |   |
| Run         Mode         Mode         Al Schalt           Pin Funktion Baudrate         Menü         00030mm         00225mm           Al Schalt         ASCII         00285mm         00225mm           A2 Fehler         Intervall         No/N NEN/         Anz.         Abf.         Impu           Analog         Maske         NO PNP         Oms         Oms         Oms           Display         Zurück         DAZ Fehler         Az Fehler         Display         Display         Anz |   |
| 00030mm 00001mm 0<br>Filton 000265mm 000265mm                                                                                                    |   |
| Laser NO/N NEN/ Anz. Abf. Impu<br>E/A-Test NO PNP Oms Oms Oms<br>Schnittstelle<br>Sprache                                                                                                    |   |
| <fl>: UP<br/><e2>: TN<br/><f3>: DOWN<br/>Digital 1576 mm Analog 5.086V<br/>-</f3></e2></fl>                                                                                                    | 8 |
| Verbunden 00:01:38 ANSTW 38400 8-N-1 RF GROSS NUM Aufzeichnen Druckerecho                                                                                                    |   |

Hinweis: Bei Windows 7 ist der Hyperterminal standardmäßig nicht mehr enthalten.

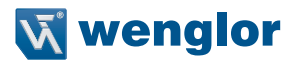

# 7.2. Fernsteuerung über Schnittstellenbefehle

1. Sensor wie im Kapitel 7 auf Seite 29 beschrieben anschließen.

- 2. Sensor in den Schnittstellen-Modus bringen
- Wählen Sie den Menüpunkt "Schnittstelle"
- Wählen Sie "Mode" aus
- Wählen Sie "Comm" aus

Der Sensor ist nun für die Schnittstellenkommunikation bereit.

Das Schnittstellenprotokoll des OY1P können Sie als PDF-Dokument auf unserer Homepage **www.wenglor.com** unter der Rubrik **Download** herunterladen.

# 8. Wartungshinweise

- Dieser wenglor Sensor ist wartungsfrei.
- Eine regelmäßige Reinigung der Linse und des Displays sowie eine Überprüfung der Steckerverbindungen wird empfohlen.
- Verwenden Sie zur Reinigung des Sensors keine Lösungsmittel oder Reiniger, die das Gerät beschädigen könnten.

# 9. Umweltgerechte Entsorgung

Die wenglor sensoric gmbh nimmt unbrauchbare oder irreparable Produkte nicht zurück. Bei der Entsorgung der Produkte gelten die jeweils gültigen länderspezifischen Vorschriften zur Abfallentsorgung.

# 10. EU-Konformitätserklärung

Die EU-Konformitätserklärung finden Sie unter www.wenglor.com im Download-Bereich des Produktes.